# **Getting Started**

This chapter introduces the AOS screen system and usage conventions. It contains the following topics:

- Accessing AOS
- The Main Menu
- Adabas Online System Demo Version

# **Accessing AOS**

To access the Adabas Online System (AOS) screens:

- 1. In ISPF, invoke a Natural session.
- 2. On the command line of the Natural session Main Menu, enter:

LOGON SYSAOS

You are connected to Adabas Online System.

3. On the command line of the Natural session Main Menu, enter:

MENU

The Adabas Online System Main Menu appears.

# The Main Menu

From the main menu, you can access Basic Services or any Other Service that is installed on your system. Such services are highlighted on the menu.

The Adabas Online System Main Menu allows you to perform DBA tasks within Basic Services, selectable by menu option:

| Option | Task                                                                                                    | Read                                               |
|--------|----------------------------------------------------------------------------------------------------|----------------------------------------------------|
| А      | <b>Session monitoring</b> functions display nucleus parameters, session statistics, buffer sizes for queues and areas, and maintenance levels                                                                                                    | Monitoring Adabas<br>Sessions                      |
| С      | Checkpoint maintenance lists and deletes checkpoint information.                                                                                                    | Maintaining<br>Checkpoints                         |
| F      | <b>File maintenance</b> controls Adabas fields (increase or add a field, release a descriptor) and files (define a new file; delete a file; refresh, rename, or renumber a file; allocate file space; change file parameters). It also controls ISN / storage block reuse. | Maintaining Files                                  |
| М      | <b>Database maintenance</b> controls Adabas database (ASSO/DATA) file and space allocation, DIB blocks, and lets you recover space unused by ABENDed utilities.                                                                                                    | Maintaining<br>Databases                           |
| 0      | <b>Session opercoms</b> control extended error recovery, lock/unlock of files, stop user(s), session termination, and management of online utilities                                                                                                    | Performing System<br>Operator Command<br>Functions |
| R      | <b>Database report</b> displays tables of "critical" extents, a file's FDT, general and specific file information, VOLSER, and general database information.                                                                                                    | Reviewing the<br>Database Report                   |
| S      | <b>Space calculation</b> provides an aid to calculating database ASSO, DATA, sort, temp, and WORK space.                                                                                                    | Calculating Space<br>Requirements                  |

This section provides more details about using the Main Menu and some general information about AOS screens:

- Specifying the Basic Services Database
- Using Program Function (PF) Keys
- Invoking Basic Services Functions
- Getting Help
- Basic Services Messages

## Specifying the Basic Services Database

The database on which Basic Services is installed becomes the default database for Basic Services functions. However, you can specify the database of any active Adabas nucleus session. Subsequent Basic Services functions refer to that database until you specify another database or exit Basic Services.

If you specify a database that is also an Event Replicator Server, the main menu identifies the database as an Event Replicator Server by displaying "Replicator" in the upper left corner of the screen, as shown below. This is the only screen on which this identification explicitly occurs, but the Basic Services functions available and the information displayed for Event Replicator Server databases vary slightly from those provided regular Adabas databases.

```
15:36:09
                           ***** A D A B A S BASIC SERVICES *****
                                                                                                          2009-08-11
Replicator
                                               - Main Menu -
                                                                                                          PMAIN02
                   CodeBasic ServicesCodeOther ServicesASession monitoring1Adabas Cache FacilityCCheckpoint maintenance2Delta Save FacilityFFile maintenance3Trigger MaintenanceMDatabase maintenance4AOS SecurityOSession opercoms5Transaction ManagerRDatabase report6Adabas StatisticsSSpace calculation7Vista?Help8Fastpath.Exit9SAF Security
                             -----
                                                                        ---- ------
                     ____
 Code .....
 Database ... 1954 (WIS1954)
Command ==>
PF1----- PF2----- PF3----- PF4----- PF6----- PF7----- PF8----- PF12-----
Help
                            Exit
```

## **Using Program Function (PF) Keys**

Available PF keys and their functions are listed at the bottom of each Basic Services screen. The following program function (PF) keys may appear on Basic Services screens:

| Function Key | Description                                  |
|--------------|----------------------------------------------|
| PF1          | Get help                                     |
| PF3          | Exit to previous screen                      |
| PF7          | Page backward through a series of screens.   |
| PF8          | Page forward through a series of screens.    |
| PF12         | Return to the Adabas Online System main menu |

### **Invoking Basic Services Functions**

You can invoke AOS Basic Service functions by selecting a menu option or, for most functions, by entering a command directly on the command line.

- Selecting a Menu Option
- Entering Commands Directly

#### Selecting a Menu Option

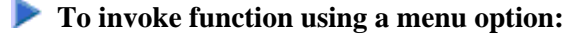

1. Enter the option code in the Code field.

Selecting a Main Menu function displays a menu of choices for that function.

#### **Entering Commands Directly**

Most Basic Services functions can be invoked using direct commands from the command line. The only exceptions are Adabas Online System security functions.

Each direct command corresponds to a function on a Basic Services menu. You can issue a direct command for a function on a different menu from the one currently displayed. You do not have to leave the current menu to perform a function that is not displayed.

More information about the direct commands is included in the *Basic Services Direct Commands*, where the direct command equivalent to each menu function is described.

# **Getting Help**

Two direct commands that can be issued from any Basic Services menu are ? and help.

- The ? option (you can also use PF1; see the section *Program Functions Keys*) displays a brief comment about the current menu.
- help provides concise information about the individual Basic Services functions.

### **Basic Services Messages**

Basic Services issues a message confirming each completed function. If an error occurs, a message appears containing a reference number and describing the error.

#### Before analyzing an error:

- 1. Try reviewing the Help information (option ? or PF1) for the last step you performed to see if any requirements were overlooked.
- 2. Retry the operation.

Response code 22 is returned if the Adabas session is terminated and restarted while Basic Services is active. In this case, AOS should be stopped and restarted.

# **Adabas Online System Demo Version**

The Adabas Online System (AOS) Demo version is a version of AOS with limited functionality, as described in this section. The items on each AOS menu that are not provided with the AOS Demo version have asterisks for their menu option codes. In general, you are only allowed to view information in the Demo version; to maintain parameters and settings, you must have the full version of AOS installed.

For example, on the following screen, the **Main Menu**. **Space calculation** as well as **Trigger Maintenance** options are not available.

\*\*\*\*\* A D A B A S BASIC SERVICES \*\*\*\*\* 15:08:13 2009-08-11 PMAIN02 – Main Menu – Code Other Services Code Basic Services A Session monitoring ----1 Adabas Cache Facility ASession monitoring1Adabas Cache FacilityCCheckpoint maintenance2Delta Save FacilityFFile maintenance\*Trigger MaintenanceMDatabase maintenance4AOS SecurityOSession opercoms5Transaction ManagerRDatabase report6Adabas Statistics Database report6Auabas StatusSpace calculation7VistaHelp8FastpathExit9SAF Security \* ? . \_\_\_\_\_ ---- ------\_\_\_\_ Code ..... Database ... 1955 (WIS1955) Command ==> PF1----- PF2----- PF3----- PF4----- PF6----- PF7---- PF8----- PF12-----Help Exit

The rest of this section describes which AOS options are available in the Demo version and which are not.

Selecting A from the Main Menu displays the Session Monitoring menu. You can only select Display parameters, Display installed products, Display queues, Display resource utilization, and Display maintenance levels on this menu.

2009-08-18 D2 C2 C \*\*\*\*\* A D A B A S BASIC SERVICES \*\*\*\*\* 19:17:59 - Session Monitoring -Code Service Code Service Bervice
 Bervice
 Bervice
 Bervice
 Bervice
 Bervice
 Bervice
 Bervice
 Bervice
 Bervice
 Bervice
 Bervice
 Bervice
 Bervice
 Bervice
 Bervice
 Bervice
 Refresh nucleus statistics
 Current resource statistics
 Display parameters
 Bervice
 Current resource statistics
 Display parameters
 Bervice
 Current resource statistics
 Display parameters
 Bervice
 Current resource statistics
 Display installed products
 Display resource utilization
 Bervice
 Bervice
 Bervice
 Bervice
 Bervice
 Bervice
 Bervice
 Bervice
 Bervice
 Bervice
 Bervice
 Bervice
 Bervice
 Bervice
 Bervice
 Bervice
 Bervice
 Bervice
 Bervice
 Bervice
 Bervice
 Bervice
 Bervice
 Bervice
 Bervice
 Bervice
 Bervice
 Bervice
 Bervice
 Bervice
 Bervice
 Bervice
 Bervice
 Bervice
 Bervice
 Bervice
 Bervice
 Bervice
 Bervice
 Bervice
 Bervice
 Bervice
 Bervice
 Bervice
 Bervice
 Bervice
 Bervice
 Bervice
 Bervice
 Bervice
 Bervice
 Bervice
 Bervice
 Bervice
 Bervice
 Bervice
 Bervice
 Bervice
 Bervice Q Display queues Help ? Exit . ----- ----\_\_\_\_ \_\_\_\_\_ Code ..... Database ID .. 1955 (WIS1955) Command ==> PF1----- PF2----- PF3----- PF4----- PF6----- PF7----- PF8----- PF12-----Help Exit Menu

Selecting **Q** on the **Session Monitoring** menu causes the **Queue Displays** menu to appear. You can only select **Display Hold Queue** on the **Queue Displays** menu.

```
***** A D A B A S BASIC SERVICES *****
19:23:16
                                                       2009-08-18
                       - Queue Displays -
                                                        PACQ002
                  Code
                       Service
                   ____
                         _____
                   *
                        Display User Queue Elements
                   *
                        Display Command Oueue
                   Н
                        Display Hold Queue
                   ?
                        Help
                         Exit
                   .
                         _____
                   ____
  Code ..... _
  Max No. Elements ... 100
  Last Activity ..... 0
                           (elapsed time in seconds)
  Selection Criteria
   ET-ID (User-ID) .. ____ User Type ... ____
    Job Name .....
    Terminal ID .....
  Database ID ..... 1955 (WIS1955)
                                                     0
Command ==>
PF1----- PF2----- PF3----- PF4----- PF6----- PF7----- PF8----- PF12-----
      Exit Clear UID
Help
                                                      Menu
```

Selecting U on the Session Monitoring menu causes the Resource Utilization menu to appear. You can only select System status and Thread usage on the Resource Utilization menu.

\*\*\*\*\* A D A B A S BASIC SERVICES \*\*\*\*\* 19:24:53 2009-08-18 - Resource Utilization -PACU002 Code Service Code Service \_\_\_\_\_ -----\_\_\_\_ \* Command usage S System status \* File usage T Thread usage File usage\_High water marks (pools/queues)\*Workpool (LWP) usage\*Nucleus File Status\*Display PPT table \* \* \* \* PLOG status ? Help Exit . \_\_\_\_\_ \_\_\_\_ Code ..... \_ File Number .. 0 Database ID .. 1955 (WIS1955) Command ==> PF1----- PF2----- PF3----- PF4----- PF6----- PF7----- PF8----- PF12-----Help Exit Menu

Selecting C on the Main Menu causes the Checkpoint Maintenance menu to appear. You can only select List checkpoints on the Checkpoint Maintenance menu.

2009-08-18 \*\*\*\*\* A D A B A S BASIC SERVICES \*\*\*\*\* - Checkpoint Maintenance -19:26:42 PCP0002 - Checkpoint Maintenance -Code Service \_\_\_\_ \_\_\_\_\_ С List checkpoints \* Delete checkpoints ? Help Exit . \_ \_ \_ \_ \_\_\_\_\_ Code ..... Date(YYYY-MM-DD) . 0000-00-00 Ext. CP-list ..... N Checkpoint Name .. ALL Database ID ..... 1955 (WIS1955) Command ==> PF1----- PF2----- PF3----- PF4----- PF6----- PF7---- PF8----- PF12-----Help Exit Menu

Selecting **F** on the **Main Menu** causes the **File Maintenance** menu to appear. You can only select **Define/modify FDT** on the **File Maintenance** menu.

\*\*\*\*\* A D A B A S BASIC SERVICES \*\*\*\*\* 19:27:42 2009-08-18 - File Maintenance -PFL0004 Code Service Code Service \_\_\_\_ \_\_\_\_ C Define/modify FDT \* Modify file parameters \* Release descriptor \* Reorder file online \* Delete existing file \* Refresh file to empty status \* Define new file \* Allocate/deallocate file space Logically delete/undel descriptr \* Maintain expanded files \* ? Help . Exit \_\_\_\_\_ \_\_\_\_ ----- ----Code ..... \_ File No ..... 0 Descriptor Name .. \_\_\_ Database ID .. 1955 (WIS1955) Command ==> PF1----- PF2----- PF3----- PF4----- PF6----- PF7----- PF8----- PF12-----Help Exit Menu

Selecting C on the Main Menu causes the FDT/SDT Definition / Modification menu to appear. You can only select Define new FDT on the FDT/SDT Definition / Modification menu.

```
19:29:54
                ***** A D A B A S BASIC SERVICES *****
                                                             2009-08-18
                 - FDT/SDT Definition / Modification -
                                                             PFLC004
                   Code
                          Service
                    ____
                          _____
                    *
                         Add new field(s)
                    *
                         Change field parameters
                    D
                         Define new FDT
                    *
                         Delete field from FDT
                    *
                         Undelete field from FDT
                         Online invert
                         Define/add SDT
                    ?
                          Help
                          Exit
                    .
                           _____
                    _ _ _ _
       Code ..... _
       File No. ....
       Field Name ...
       Database ID .. 1955 (WIS1955)
Command ==>
PF1----- PF2----- PF3----- PF4----- PF6----- PF7----- PF8----- PF12-----
Help Def. File Exit
                                                           Menu
```

Selecting **M** on the **Main Menu** causes the **Database Maintenance** menu to appear. In the Demo version, this menu only shows the options available when there is a licensed product installed; no options are available in Demo mode.

```
***** A D A B A S BASIC SERVICES *****
19:31:45
                                                         2009-08-18
                     - Database Maintenance -
                                                         PDM0002
                  Code
                       Service
                  ____
                         _____
                   *
                       Add new dataset to ASSO/DATA
                   *
                       Increase/decrease ASSO/DATA
                   *
                       List/reset DIB block entries
                        Recover unused space
                   *
                        Uncouple two ADABAS files
                   ?
                        Help
                        Exit
                   .
                         ------
     Code ..... _
     File No. ..... 0
     Coupled File .. 0
     Database ID ... 1955 (WIS1955)
Command ==>
PF1----- PF2----- PF3----- PF4----- PF6----- PF7----- PF8----- PF12-----
Help
               Exit
                                                       Menu
```

Selecting O on the Main Menu causes the Session Opercoms menu to appear. You can only select Extended Error Recovery, Lock or unlock files, Stop user(s) and Termination Commands on the Session Opercoms menu.

\*\*\*\*\* A D A B A S BASIC SERVICES \*\*\*\*\* 2009-08-18 19:36:22 - Session Opercoms -PACI002 Code Service Code Service \* Allocate/Deallocate CLOG/PLOG S Stop user(s)
 \* Issue reactivate CLOG command T Termination Commands
 E Extended Error Recovery \* Manage Online Utilities
 \* Force CLOG or PLOG switch \* User Table Maintenance
 L Lock or unlock files \* Replicator Management Reset ONLINE-DUMP-Status \* ? Help Exit \_\_\_\_\_ -----\_\_\_\_ Code ..... Userid(ETID) ... \_\_ CLOG/PLOG Ind .. \_ Database ID .... 1955 (WIS1955) Command ==> PF1----- PF2----- PF3----- PF4----- PF6----- PF7---- PF8----- PF12-----Help Exit Menu

Selecting **E** on the **Session Opercoms** causes the **Extended Error Recovery** menu to appear. You can only select **Add/Delete PIN modules** and **Display/modify PIN routines** on the **Extended Error Recovery** menu.

```
***** A D A B A S BASIC SERVICES ***** 2009-08-18
Entended Error Recovery - PACIE02
19:41:23
                           - Extended Error Recovery -
                   Code Service
                           _____
                    ____
                     *
                          Display message buffer
                     *
                          Display/modify environment

    * Display/modify Exit routines
    * Add/Delete PIN modules
    P Display/modify PIN routines
    * Refresh threshold and alert exits

                           SNAP a nucleus dump
                     *
                          Help
                     ?
                          Exit
                     .
                           -----
  Code ..... _
Start Address ... ____ End Address ... __
   Database ID .... 1955 (WIS1955)
Command ==>
PF1----- PF2----- PF3----- PF4----- PF6----- PF7----- PF8----- PF12-----
Help
        Exit
                                                                     Menu
```

Selecting L on the Session Opercoms causes the Lock/Unlock Files menu to appear. You can only select Display locked files on the Lock/Unlock Files menu.

```
***** A D A B A S BASIC SERVICES *****
19:43:48
                                                         2009-08-18
                     - Lock / Unlock Files -
                                                         PACIL02
               Code Service
               ____
                     -----
                    Display locked files
                D
                *
                     Lock file for all users
                *
                     Advance lock file
                *
                     Lock file except for UTI/EXF users
                *
                     Unlock file from general lock
                *
                     Release an advance lock
                *
                     Unlock file from UTI/EXF lock
                ?
                     Help
                     Exit
                •
                      _ _ _ _
   Code .....
   File Number ..
   UTI/EXF Ind .. U
   Database ID .. 1955 (WIS1955)
Command ==>
PF1----- PF2----- PF3----- PF4----- PF6----- PF7---- PF8----- PF12-----
```

Selecting **S** on the **Session Opercoms** causes the **Stop Users** menu to appear. In the Demo version, this menu only shows the options available when there is a licensed product installed; no options are available in Demo mode.

```
***** A D A B A S BASIC SERVICES ***** 2009-08-18
19:46:31
                          - Stop Users -
                                                          PACIS02
                  Code Service
                   ____ ____
                   *
                      Stop users using file
                       Stop inactive users
                       Stop users by jobname
                   *
                       Stop a selected user
                   ?
                       Help
                       Exit
                   .
                       -----
                   ____
   Code ..... _
   File Number .....
   Last Activity .... (elapsed time in seconds)
   Job Name .....
   Purge UQE(s) .... N
   Selected Userid ..
   Selected Userid .. ( XXXXXXX
Database ID ..... 1955 (WIS1955)
Command ==>
PF1----- PF2----- PF3----- PF4----- PF6----- PF7----- PF8----- PF12-----
Help Disp UQ Exit Clear UID
                                                        Menu
```

Selecting **T** on the **Session Opercoms** causes the **Session Termination** menu to appear. You can only select **Normal session termination** on the **Session Termination** menu.

```
2009-08-18
19:47:44
               ***** A D A B A S BASIC SERVICES *****
                       - Session Termination -
                                                          PACT002
                 Code
                       Service
                 ____
                        -----
                       Normal session termination (ADAEND)
                 А
                  *
                       Cancel session immediately (CANCEL)
                  *
                       Stop session
                                               (HALT)
                  ?
                       Help
                       Exit
                  .
                        ------
                 ____
     Code ..... _
     Database ID .. 1955 (WIS1955)
      Current nr. of users in User Queue ... 1
     Nr. of users with open transactions .. 0
Command ==>
PF1----- PF2----- PF3----- PF4----- PF6----- PF7---- PF8----- PF12-----
Help
              Exit
                                                        Menu
```

Selecting **R** from the **Main Menu** displays the **Database Report** menu. You can only select **Display file(s)** and **General database layout** on this menu.

```
***** A D A B A S BASIC SERVICES *****
19:50:37
                                                           2009-08-18
                        - Database Report -
                                                           PDR0002
               Code
                      Service
                      _____
                ____
                *
                      List files with crit. no. of extents
                *
                      Display field description table (FDT)
                F
                     Display file(s)
                     General database layout
                G
                *
                     List VOLSER distribution of database
                *
                     Display ASSO/DATA block (RABN)
                *
                     Display unused storage
                ?
                     Help
                     Exit
                •
                      _____
                ____
   Code ..... _
   File No ..... 0_____
                     _ Password ..
   Database ID .. 1955 (WIS1955)
   VOLSER .....
Command ==>
PF1----- PF2----- PF3----- PF4----- PF6----- PF7----- PF8----- PF12-----
Help
                Exit
                                                         Menu
```

#### Note:

Option F will display system files only.